## **HMC: HMC and LPAR**

## management commands

Article Number: 208 | Rating: Unrated | Last Updated: Sun, Jun 3, 2018 10:07 AM

## **HMC: HMC and LPAR management commands**

# Tested on HMC v.6 / v.7

# HMC reboot

```
# List of HMC commands, in case web based tool is not available, to
# manage LPARs and HMC itself
# HMC Management
# Show HMC version
hscroot@hmcp590:~> lshmc -V
   "version= Version: 6
   Release: 1.3
   HMC Build level 20080112.1
   MH01110: Security fixes for HMC 6.1.3 (05-22-2008)
   MH01127: Enable Upgrading to V7R3.4.0 (08-18-2008)
   MH01128: Disable HTTP trace
   MH01168: Duplicate LPAR ID's when using HACMP failover
(01 - 28 - 2009)
   MH01082: New DST updates and Code Update fix for E302F842 [...]
failures (01-12-2008)
   ","base_version=V6.1.0
   .....
```

```
hscroot@hmcp590:~> hmcshutdown -r -t0
# Change user's password
hscroot@hmcp590:~> chhmcusr -u hscroot -t passwd
  Enter the new password:
  Retype the new password:
# Show Available Filesystem Space
hscroot@hmcp590:~> monhmc -r disk -n 0
  Filesystem
                      1K-blocks Used Available Use% Mounted on
  /dev/sda2
                      16184388 6952260 8410004 46% /
                                 0 512464 0% /dev/shm
  tmpfs
                        512464
  /dev/sda3
                       5929732 2928380
                                          2700136 53% /var
  /dev/sda7
                       8088148 103196 7574092 2% /dump
  /dev/sda8
                        217844
                                 16428 190172 8% /extra
                                           0 100%
  /dev/hdc
                       4472346 4472346
/media/cdrom
# LPAR Management
# _____
# Overview of Managed Systems controlled by HMC
hscroot@hmcp590:~> lssyscfg -r sys -F name:serial_num:state
  Server-9119-590-SN8305FBF:8305FBF:Operating
  Server-9119-590-SN456XXFG:456XXFG:Operating
# Overview of LPARs on a Managed System (Show LPAR ID, name and
```

## status)

hscroot@hmcp590:~> lssyscfg -r lpar -m <Server-9119-590-SN8305FBF> -F lpar\_id:name:state 22:p590n22:Running 21:p590n21:Running 20:p590n20:Running 19:p590n19:Running 18:p590n18:Running 17:p590n17:Running 16:p590n16:Running 15:p590n15:Running 14:p590n14:Running 13:p590n13:Running 12:p590n12:Running 11:p590n11:Not Activated 10:p590n10:Running 9:p590n09:Running 8:p590n08:Running 7:p590n07:Running 6:p590n06:Running 5:p590n05:Running 4:p590n04:Running 3:p590n03:Running 2:p590v02:Running 1:p590v01:Running 24:p590n24:Running 23:p590n23:Running # Identify LPARs running on a given Managed System hscroot@hmcp590:~> vtmenu Retrieving name of managed system(s) . . . Managed Systems:

```
1) Server-9119-590-SN8305FBF
   2) Server-9119-590-SN456XXFG
 Enter Number of Managed System. (q to quit): 2
 Partitions On Managed System: Server-9119-590-SN456XXFG
  1)
     my_lpar_01
                                             Running
       my_lpar_02
  2)
                                             Running
     my_lpar_03
                                             Running
  3)
       my_lpar_04
                                             Running
  4)
                                             Running
  5)
       my_lpar_05
Enter Number of Running Partition (q to quit): q
# Show history of LED code status ("-n <NUM>" for the last NUM
codes).
# Current status in the first line.
hscroot@hmcp590:~> lsrefcode -m <Server-9119-590-SN8305FBF> -r lpar
--filter "lpar_names=<p590n22>" -n 10 -F lpar_name:refcode
  p590n22:
  p590n22:0c33
  p590n22:
  p590n22:0539
  p590n22:0538
  p590n22:0539
  p590n22:0538
  p590n22:0539
  p590n22:0538
  p590n22:0539
# Show a list of all adapters physically plugged into a server and
LPAR assignment
```

hscroot@hmcp590:~> lshwres -r io -m <Server-9119-590-SN8305FBF>
--rsubtype slot -F lpar\_name:drc\_name:description
 p590v01:U5791.001.99B02WV-P1-T6:SCSI bus controller
 p590n06:U5791.001.99B02WV-P1-C08:Fibre Channel Serial Bus
 p590n05:U5791.001.99B02WV-P1-C09:PCI 1Gbps Ethernet UTP
 p590n03:U5791.001.99B02WV-P1-C01:Fibre Channel Serial Bus
 p590n04:U5791.001.99B02WV-P1-C02:Fibre Channel Serial Bus
 p590v01:U5791.001.99B02WV-P1-C03:PCI 1Gbps Ethernet UTP
 p590n12:U5791.001.99B02WV-P1-C03:PCI 1Gbps Ethernet UTP
 p590n12:U5791.001.99B02WV-P1-C03:PCI 1Gbps Ethernet UTP
 p590n12:U5791.001.99B02WV-P1-C03:PCI 1Gbps Ethernet UTP
 p590n12:U5791.001.99B02WV-P1-C03:PCI 1Gbps Ethernet UTP
 p590n12:U5791.001.99B02WV-P1-C04:Fibre Channel Serial Bus
 p590v01:U5791.001.99B02WV-P1-C04:Fibre Channel Serial Bus
 p590v01:U5791.001.99B02WV-P1-C04:Fibre Channel Serial Bus
 p590v01:U5791.001.99B02WV-P1-C04:Fibre Channel Serial Bus
 p590v01:U5791.001.99B02WV-P1-C04:Fibre Channel Serial Bus
 p590v01:U5791.001.99B02WV-P1-C04:Fibre Channel Serial Bus
 p590v01:U5791.001.99B02WV-P1-C04:Fibre Channel Serial Bus
 p590v01:U5791.001.99B02WV-P1-C04:Fibre Channel Serial Bus
 p590v01:U5791.001.99B02WV-P1-C04:Fibre Channel Serial Bus
 p590v01:U5791.001.99B02WV-P1-C04:Fibre Channel Serial Bus
 p590v01:U5791.001.99B02WV-P1-T5:SCSI bus controller
[...]

# Same, filtering by LPAR

hscroot@hmcp590:~> lshwres -r io -m <Server-9119-590-SN8305FBF>
--rsubtype slot -F lpar\_name:drc\_name:description --filter
"lpar names=<p590n22>"

p590n22:U5791.001.99B069L-P1-C10:Fibre Channel Serial Bus p590n22:U5791.001.99B069L-P2-C01:Fibre Channel Serial Bus p590n22:U5791.001.99B0DV4-P2-C08:PCI 1Gbps Ethernet UTP p590n22:U5791.001.99B0DV4-P2-C09:PCI 1Gbps Ethernet UTP p590n22:U5791.001.99B0DV4-P2-C10:PCI 1Gbps Ethernet UTP

# Show status of DLPAR

hscroot@hmcp590:~> lspartition -dlpar
<#0> Partition:<19\*9119-590\*8305FBF, p590n19.fr.eu.airbus.corp,
152.9.117.19>

Active:<1>, OS:<AIX, 5.3, 5300-01-00-0000>, DCaps:<0x2f>, CmdCaps:<0xb, 0xb>, PinnedMem:<256> <#1> Partition:<17\*9119-590\*8305FBF, p590n17.fr.eu.airbus.corp, 44.55.102.17>

Active:<1>, OS:<AIX, 5.3, 5.3>, DCaps:<0x3f>, CmdCaps:<0xb,
0xb>, PinnedMem:<774>

<#2> Partition:<20\*9119-590\*8305FBF, p590n20.fr.eu.airbus.corp,</pre>

44.55.102.20> Active:<1>, OS:<AIX, 5.3, 5300-06-03-0732>, DCaps:<0x3f>, CmdCaps:<0xb, 0xb>, PinnedMem:<813> <#3> Partition:<22\*9119-590\*8305FBF, p590n22.fr.eu.airbus.corp,</pre> 44.55.102.22> Active:<1>, OS:<AIX, 5.3, 5300-06-03-0732>, DCaps:<0x3f>, CmdCaps:<0xb, 0xb>, PinnedMem:<345> <#4> Partition:<18\*9119-590\*8305FBF, p590n18.fr.eu.airbus.corp,</pre> 152.9.117.18> Active:<1>, OS:<AIX, 5.3, 5.3>, DCaps:<0x3f>, CmdCaps:<0xb, 0xb>, PinnedMem:<256> <#5> Partition:<14\*9119-590\*8305FBF, p590n14.fr-v.eu-v.airbus-v.corp,</pre> 152.9.117.14> Active:<1>, OS:<AIX, 5.3, 5300-09-02-0849>, DCaps:<0x3f>, CmdCaps:<0xb, 0xb>, PinnedMem:<256> <#6> Partition:<13\*9119-590\*8305FBF, p590n13.fr-v.eu-v.airbus-v.corp,</pre> 152.9.117.13> Active:<1>, OS:<AIX, 5.3, 5.3>, DCaps:<0x3f>, CmdCaps:<0xb, 0xb>, PinnedMem:<824> <#7> Partition:<7\*9119-590\*8305FBF, p590n07.fr.eu.airbus.corp,</pre> 152.9.117.7> Active:<1>, OS:<AIX, 5.3, 5.3>, DCaps:<0x3f>, CmdCaps:<0xb, 0xb>, PinnedMem:<256> <#8> Partition:<8\*9119-590\*8305FBF, p590n08.fr.eu.airbus.corp,</pre> 152.9.117.8> Active:<0>, OS:<AIX, 5.3, 5.3>, DCaps:<0x0>, CmdCaps:<0x0, 0xb>, PinnedMem:<1102> [...] # Soft reset (halt) of a LPAR hscroot@hmcp590:~> chsysstate -r lpar -m <Server-9119-590-SN8305FBF> -o shutdown -n <p590n22> # Hard reset (halt) of a LPAR

```
hscroot@hmcp590:~> chsysstate -r lpar -m <Server-9119-590-SN8305FBF>
-o shutdown -n <p590n22> --immed
# Soft reset (reboot) of a LPAR
hscroot@hmcp590:~> chsysstate -r lpar -m <Server-9119-590-SN8305FBF>
-o shutdown -n <p590n22> --restart
# Hard reset (reboot) of a LPAR
hscroot@hmcp590:~> chsysstate -r lpar -m <Server-9119-590-SN8305FBF>
-o shutdown -n <p590n22> --immed --restart
# Get LPAR Virtual Console
hscroot@hmcp590:~> mkvterm -m <Server-9119-590-SN8305FBF> -p
<p590n22>
# To remove an active connection to the console that prevents us from
connecting:
hscroot@hmcp590:~> rmvterm -m <Server-9119-590-SN8305FBF> -p
<p590n22>
# Activation of a LPAR (specify profile)
hscroot@hmcp590:~> chsysstate -r lpar -m <Server-9119-590-SN8305FBF>
-o on -f <profile> -n <p590n22>
# Boot a LPAR into SMS Menu (specify profile)
hscroot@hmcp590:~> chsysstate -r lpar -m <Server-9119-590-SN8305FBF>
```

-o on -f <profile> -b sms -n <p590n22>

# Boot a LPAR into Open Firmware prompt (specify profile) hscroot@hmcp590:~> chsysstate -r lpar -m <Server-9119-590-SN8305FBF> -o on -f <profile> -b of -n <p590n22> # List available profiles for a given LPAR hscroot@hmcp590:~> lssyscfg -r prof -m <Server-9119-590-SN8305FBF> --filter "lpar\_names=<p590n22>" \*name=p590n22 normal,lpar\_name=p590n22,lpar\_id=22,lpar\_env=aixlinux,a ll\_resources=0,min\_mem=1024, desired\_mem=4608,max\_mem=6144,proc\_mode=shared,min\_proc\_units=1.0,des ired\_proc\_units=1.0, max\_proc\_units=4.0,min\_procs=1,desired\_procs=1,max\_procs=8,sharing\_mo de=uncap,uncap\_weight=128, "io\_slots=2104001C/none/1,21020025/none/1,21040025/none/1,21010020/no ne/1,21030025/none/1", lpar\_io\_pool\_ids=none,max\_virtual\_slots=10,"virtual\_serial\_adapters=1 /server/1/any//any/1,0/server/1/any//any/1", "virtual\_scsi\_adapters=2/client/1/p590v01/22/0,3/client/2/p590v02/22/ 0",virtual\_eth\_adapters=none, sni\_device\_ids=none,hca\_adapters=none,boot\_mode=norm,conn\_monitoring= 1,auto\_start=0,power\_ctrl\_lpar\_ids=none, work\_group\_id=none, redundant\_err\_path\_reporting=null # Bring the key switch to position NORMAL # On some power5 HMCs, when a LPAR does not properly boot after issuing the power on command, # showing a message similar to following one 0514-440 cfgcon: failed to create log file: check path name,

permissions, and available space

# it may be necessary to set the key switch back to normal position

hscroot@hmcp590:~> chsysstate -r lpar -o chkey -k norm -n <p590n22> -m <Server-9119-590-SN8305FBF>

Posted - Sun, Jun 3, 2018 10:07 AM. This article has been viewed 7507 times.

Online URL: http://kb.ictbanking.net/article.php?id=208